### Kurzüberblick "Erste Schritte" Web-Bedarv

## Ausgangspunkt: www.sikb.de Schritt 1: LOGIN

| ÜBER DIE SIKB<br>Geschäftsmodell<br>Ihre Ansprechpartner<br>Organe der Bank<br>Partnerunternehmen<br>Soziales Engagement<br>Zahlen, Daten, Fakten<br>Öffentlichkeitsarbeit | UNTERNEHMEN &<br>FREIBERUFLER<br>Investitionen<br>Betriebsmittel<br>Bürgschaftsbank<br>Beteiligungen<br>Risikopartnerschaften                      | EXISTENZGRÜNDER &<br>NACHFOLGER<br>Nachfolger<br>Existenzgründung<br>Wachstum | WOHNBAU<br>Bauen<br>Kaufen<br>Modernisieren/Sanieren<br>Photovoltaik<br>WEG-Finanzierungen | WAGNISKAPITAL/START-UP<br>LOGIN<br>KONTAKT<br>SIKB KUBUS ABONNIEREN |  |  |  |
|----------------------------------------------------------------------------------------------------|----------------------------------------------------------------------------------------------------|-------------------------------------------------------------------------------|--------------------------------------------------------------------------------------------|---------------------------------------------------------------------|--|--|--|
| ANFAHRT SITEMAP                                                                                                    | IMPRESSUM AGB DATENSCHUT<br>IGHT 2016                                                                                                    | tzerklärung nutzungsverein                                                    | BARUNG                                                                                     | Ihr persönlicher<br>Ansprechpartner                                 |  |  |  |
| •• ~>                                                                                                    |                                                                                                    |                                                                               |                                                                                            |                                                                     |  |  |  |
| HAUSBANKEN- UND<br>Sie arbeiten als Hausbank o<br>zusammenarbeiten?                                                                                                    | PARTNERPORTAL<br>der Partner mit der SIKB zusamn                                                                                                   | nen oder möchten in Zukunft m                                                 | lit uns                                                                                    | NFORMATIONEN<br>@ info@sikb.de                                      |  |  |  |
| In unserem Banken- und Par<br>unseren Förderprogrammen                                                                                                    | In unserem Banken- und Partnerportal stellen wir Ihnen weitergehende Informationen und Arbeitsmittel zu<br>unseren Förderprogrammen zur Verfügung. |                                                                               |                                                                                            |                                                                     |  |  |  |
|                                                                                                    |                                                                                                    |                                                                               |                                                                                            | E-Mail senden                                                       |  |  |  |

#### $\rightarrow$ Eingabe persönlicher Benutzername und Passwort

### Schritt 2: Web-Bedarv Login-Modul

#### $\rightarrow$ Bank-Infos $\rightarrow$ Web-Bedarv auswählen

| Bank-Infos V                                                                                                    |                                                                                                    |
|----------------------------------------------------------------------------------------------------|----------------------------------------------------------------------------------------------------|
| AUF EINEN KLICK                                                                                                    | INFORMATIONEN                                                                                          |
| Die Plattform Bank-Infos bietet Ihnen als unserem Geschäftspartner die schnelle und unkomplizierte Möglichkeit,                                    | » Konditionen                                                                                          |
| sich über Produkte und Neuerungen zu informieren.                                                                                                  | » Merkblätter                                                                                          |
| Finanzierungsanfrage stellen                                                                                                    | @ info@sikb.de                                                                                         |
| Formular zum einfachen Übersenden von Finanzierungsanfragen an unser Vertriebsmanagement                                                           | ➡ Drucken                                                                                              |
| Tipps und Informationen rund um die Programme<br>Häufige Fragen und Antworten zu den Programmen, Finanzierungsbeispiele und Risikoverteilungspläne | Bitte um Rückruf E-Mail senden                                                                         |
| Web-Bedarv                                                                                                    | NEWS                                                                                                   |
| Anmeldung für die Anwendung Web-Bedarv                                                                                                    | Lesen Sie den neuen KUBUS!                                                                             |
| Kurzüberlick "Erste Schritte" Web-Bedarv<br>Überblick über alle wichtigen Funktionalitäten in der Anwendung Web-Bedarv                             | für eine lebendige Wirtschaft bedarf<br>es leistungswilliger Menschen, die<br>bereit sind, Unternehmen |

#### → Login-Modul Web-Bedarv öffnet sich

| g an InvestInform-Web und Bearb |                                     | <u>∆</u> • ⊡ • |
|---------------------------------|-------------------------------------|----------------|
|                                 | ogin-Modul                          |                |
| Passwort Funktionen             | in Login-Modul                      |                |
| Passwort ändern?                | Mandant :<br>Userld :<br>Passwort : |                |
|                                 | anmelden                            |                |

- → Eingabe der Login-Daten
- → Die Daten erhalten Sie bei dem zuständigen Administrator Ihrer EDV oder Orga-Abteilung

| tung                    |              |                     |      | 🚽 🔹 Seite 👻 Sicherheit 👻 Ext |
|-------------------------|--------------|---------------------|------|------------------------------|
| sike                    | Login-Modul  |                     |      |                              |
| Mavigation              | " Verwaltung |                     |      |                              |
| Förderkreditbearbeitung |              |                     |      |                              |
| + Verwaltung            |              |                     |      |                              |
| neu anmelden            |              |                     |      |                              |
|                         |              | Förderkreditbearbei | tung |                              |
|                         | -            |                     |      |                              |
|                         |              |                     |      |                              |

 $\rightarrow$  Förderkreditbearbeitung auswählen  $\rightarrow$  Einstiegsmaske für die Bearbeitung öffnet sich

| ] Safir BeDar¥ Hau                    | isbank 🔄 🗄                 |             |                                                              |                 |                 |                      |
|---------------------------------------|----------------------------|-------------|--------------------------------------------------------------|-----------------|-----------------|----------------------|
| sive                                  |                            |             |                                                              |                 | angemelde       | ter Benutzer: hausba |
| Antragsbearbeitun                     | g 👻 🗋 Konfiguration 👻      |             | <b>合</b> 日                                                   | ome 🛛 🚊 Drucken | (2) Hilfe 🛅 Inf | o 🖸 Abmelden         |
| afir BeDarV Haust                     | oank 'ToDo-Liste'          |             |                                                              |                 |                 |                      |
| Orga-Nummer:                          | 93                         | Vertretung: |                                                              | Suchen          | [               | Aktualisieren        |
| 93: Saarland, SIKB                    | •                          |             | <b>_</b> <tc< td=""><td>Do&gt;</td><td></td><td>•</td></tc<> | Do>             |                 | •                    |
| Förderinstitute:                      | 🗆 DIA 🔽 KIW                |             |                                                              |                 |                 |                      |
|                                       |                            |             |                                                              |                 |                 |                      |
| · · · · · · · · · · · · · · · · · · · | e-Nr Eörderinet Eördernrog | Name        | Status                                                       | zuletzt hea     | rh zuständig    | letzte Änderur       |

#### **Beispiel Antragserfassung:**

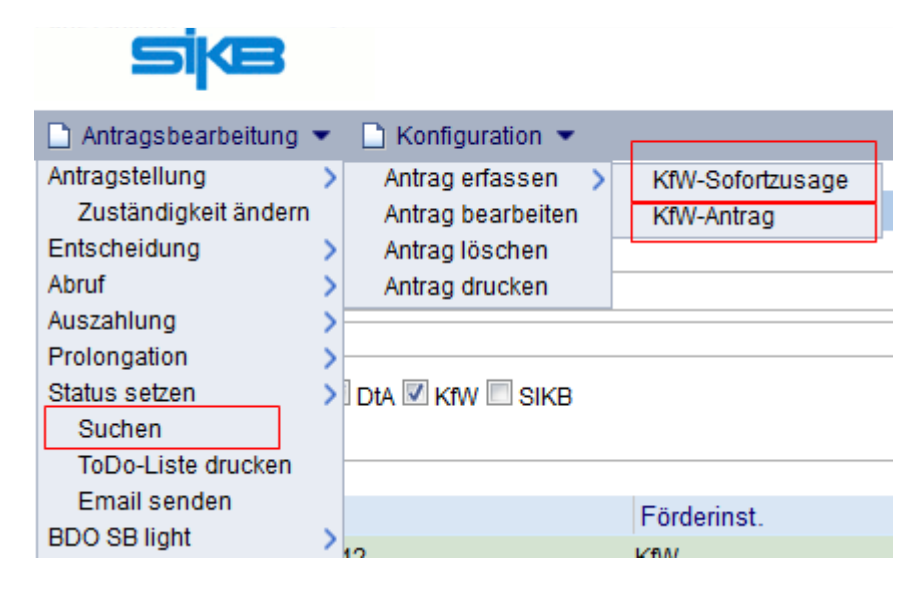

→ Antragsbearbeitung > Antragstellung > Antrag erfassen > KfW-Sofortzusage (wohnwirtschaftliche Programme) oder KfW-Antrag (gewerbliche Programme) auswählen

| Hauptbetreuer:                                    |                                                                                                    | <u>v</u>   |                  |          |                |     |
|---------------------------------------------------|----------------------------------------------------------------------------------------------------|------------|------------------|----------|----------------|-----|
| Kunde:                                            | 1                                                                                                    | Antragsnur | nmer:            |          |                |     |
| Hausbank:                                         |                                                                                                    | Banken-Nr. | :                | BLZ:     |                | 2   |
| Zentralinstitut:                                  | Saarländische Investitionskreditbank AG, Saarbrücken                                                               | Banken-Nr. | 41630009         | BLZ:     | 59010400       | R   |
|                                                   |                                                                                                    |            |                  | 1        | mate at at     | 122 |
| Angaben zum pa<br>Antrag/Zinssiche                | Antragsformular Erlevigt<br>rallel versandten Papierdokument Eretellungsdatum:<br>rung vorab per Fax übermittelt   |            | Referenzzeichen: | Antragsd | taten Eriedigt |     |
| Angaben zum pa<br>Antrag/Zinssiche<br>Bemerkungen | Antragsformular Erleyigt<br>rallel versandten Papierdokument Eretellungsdatum:<br>rung vorab per Fax übermittelt E |            | Referenzzeichen: | Antragsd | latèn Erledigi |     |

 $\rightarrow$  Antragsformular auswählen  $\rightarrow$  Formular Kreditantrag öffnet sich

| Safir BeDarV Hausbank                                                                                                    | 2                                                           |                                                                                                    |      |
|----------------------------------------------------------------------------------------------------|-------------------------------------------------------------|----------------------------------------------------------------------------------------------------|------|
| ska                                                                                                    |                                                             | angemeldeter Benutzer: haust                                                                                                    | bank |
|                                                                                                    |                                                             | 🚹 Home 🚊 Drucken 💬 Hilfe 🛅 Info 🔒 Abme                                                                                                    | Ider |
| Kreditantrag <u>A 1. Beantragte Kredite</u> <u>A 2. Antragsteller</u>                                                                                     | Kreditantrag<br>1. Beantragte Kredite                       | Wahrung Euro 💌                                                                                                    | -    |
| <ul> <li>3. Unternehmen / Mithafter</li> <li>4. Unternehmensangaben</li> <li>5. Angaben zum Vorhaben</li> <li>5. Vorhabensbeschreibung</li> </ul>         | 1.1 Programm<br>(Bezeichnung)<br>Haltungstreistellung       | Programm-Betrag Lauf Frei-<br>Nr. (in TWE) zeit jahre<br>V V Dauer der Zins-                                                                                                    |      |
| 6. Investitions- und 7. Finat     8. Erklärung des Antragstell     9. Besicherung haltungsfre     10. Stellungnahme des Ki//     Bemerkungen zum Antrag / | Douer Hohe (%) Referenzzeichen                              | bindung var. Verzinsung 🗂                                                                                                    |      |
|                                                                                                    | (Bezeichnung)<br>Haftungsfreittellung<br>Person Hickor (10) | Programmer Gentragy     Caular Prevention     Caular Prevention     Caular Preventio     Caular Prevention     Caular Prevention     Caular Preventio |      |
|                                                                                                    | Referenzzeichen                                             |                                                                                                    |      |
| ×                                                                                                    | 1.3Programm<br>(Bezeichnung)                                | Programm-Betrag Lauf-Frei-<br>Nr. (in TWE) zeit jahre                                                                                                    | -    |
|                                                                                                    |                                                             | Abbrechen Fertig Zurück Vieter                                                                                                    | -    |

# sike

| KfW-Sofortzusage<br>Beantragte Kredite<br>Antragsteller | Kreditantrag KFW-Sofortzusage<br>Beantragte Kredite |             |                      |             |                       |            | Währung EUR - |        |  |
|---------------------------------------------------------|-----------------------------------------------------|-------------|----------------------|-------------|-----------------------|------------|---------------|--------|--|
| A Vorhaben                                              | 1.                                                  | Programm (B | ezeichnung           | )           |                       | Nr.        | Kreditbetrag  |        |  |
| A Verwendungszweck                                      |                                                     | 152 Energie | eeffizient Sa        | nieren      |                       | ▼ 152 ▼    | 10000         | 00 EUR |  |
| A Investitions- und<br>Finanzierungsplan                |                                                     | Laufzeit    | Freijahre            | Zinsbindung | Fachliches Refer      | enzzeichen | Referenz auf  | BzA    |  |
|                                                         |                                                     | 10          | 1                    | 10          |                       |            | 6106151277    | 33610  |  |
| Antragsangaben                                          |                                                     | Max. Marge  | Max. Marge p.a. in % |             | Gesamtmarge p.a. in % |            |               |        |  |
|                                                         |                                                     |             |                      | 0,75        | -                     |            |               |        |  |
|                                                         | 2.                                                  | Programm (B | ezeichnung           | 1)          |                       | Nr.        | Kreditbetrag  |        |  |
|                                                         |                                                     |             |                      |             |                       | • •        |               | EUR    |  |
|                                                         |                                                     | Laufzeit    | Freijahre            | Zinsbindung | Fachliches Refer      | enzzeichen | Referenz auf  | BzA    |  |
|                                                         |                                                     |             |                      |             |                       |            |               |        |  |
|                                                         |                                                     | Max Marca   | n n in %             |             | Gesamtmarne n :       | in Y       |               |        |  |

→ am Ende der Erfassung (d.h. alle Punkte sind mit grünen "Häckchen" versehen) kann der Antrag entweder nur gespeichert werden oder direkt an die SIKB weitergeleitet werden.

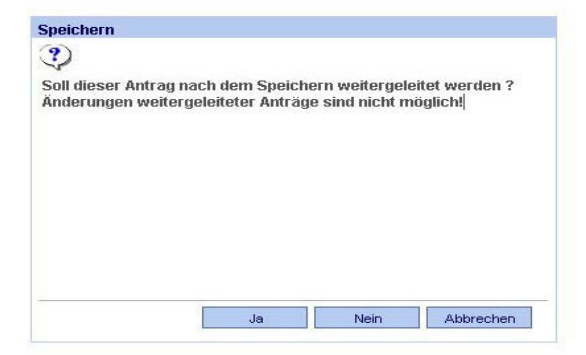

.

→ Der Antrag lässt sich jederzeit über die Funktion Antragsbearbeitung > Suchen erneut aufrufen und ggfs. bearbeiten → es wird angezeigt in welchem Status er sich befindet

|                    |                   |              |             |                 |                          | angemeldeter Benutzer: ha |
|--------------------|-------------------|--------------|-------------|-----------------|--------------------------|---------------------------|
| Antragsbearbeitu   | ng 🔹 🗋 Ka         | onfiguration | •           |                 | 🚹 Home 📃 Drucken 😰 H     | iilfe 🕞 Info 🖪 Abmel      |
| afir BeDarV Haus   | bank 'ToDo-L      | .iste'       |             |                 |                          |                           |
| Orga-Nummer:       | 93                |              | N           | /ertretung:     | Suchen                   | Aktualisierer             |
| 93: Saarland, SIKB | (                 |              | -           |                 | <pre></pre>              |                           |
| Förderinstitute:   | DtA 🔽             | KiW          |             | Nama            | Statue Tuletzt hearth Tu | letändia letzte Änd       |
| Antros             | en Nie            | Eärderinet   |             |                 |                          | istanulu 🔪 Tetzte Anu     |
| Antrag             | gs-Nr.<br>3550068 | Förderinst.  | Forderprog. | Rellmann Nadine | 200 Erfassung            | 20.09.2011                |

→ auch für alle weiteren Vorgänge, wie z.B. "Entscheidungen" oder "Auszahlungen" kann der entsprechende Antrag durch die Funktion "Suchen" unter dem Menüpunkt "Antragsbearbeitung" aufgerufen werden

## Beispiel Entscheidung ansehen:

| 🕽 Safir BeDar¥ Hausbanl | <b>،</b> ۲        | ÷           |             |         |                                                                          |              |          |          |                     |
|-------------------------|-------------------|-------------|-------------|---------|--------------------------------------------------------------------------|--------------|----------|----------|---------------------|
| sijæ                    |                   |             |             |         |                                                                          |              |          | angemeld | eter Benutzer: sikb |
| Antragsbearbeitung 👻    | 🗋 Konfiguration 🔹 |             |             |         | 🟠 Home                                                                   | 🚊 Drucken    | ⑦ Hilfe  | 🗗 Info   | Abmelden            |
| afir BeDarV Hausbank "  | roDo-Liste'       |             |             |         |                                                                          |              |          |          |                     |
| Orga-Nummer:            |                   |             | Vertretung: |         | Su                                                                       | chen         |          |          | Aktualisieren       |
|                         |                   | •           |             |         | <sucher< td=""><td>gebnis&gt;</td><td></td><td></td><td>•</td></sucher<> | gebnis>      |          |          | •                   |
| Förderinstitute: 🔽 🛛    | DTA 🗹 KTW         |             |             |         |                                                                          |              |          |          |                     |
| Antrags-Nr.             | Förderinst.       | Förderprog. | Name        | Status  |                                                                          | zuletzt bear | b zustär | ndig     | letzte Änderun      |
|                         | 12 1/40/          | 101         |             | 400 opt | chieden                                                                  | Totrinota    | Droock   | or       | 12 00 2011          |

→ es stehen die Symbole "ausgewählten Datensatz bearbeiten" u. "Akte einsehen" zur Verfügung

|                | asbalik             | (1999) (1999) (1 |                   |                 |           |            |           |           |             |                 |
|----------------|---------------------|----------------------------------------------------------------------------------------------------|-------------------|-----------------|-----------|------------|-----------|-----------|-------------|-----------------|
| SKB            |                     |                                                                                                    |                   |                 |           |            |           | ange      | emeldeter E | Benutzer: sikba |
|                |                     |                                                                                                    |                   |                 |           | 🚹 Home     | 📇 Drucken | ⑦ Hilfe   | 🖪 Info      | Abmeld          |
|                |                     |                                                                                                    |                   |                 |           |            |           |           |             |                 |
| ikte           |                     |                                                                                                    |                   |                 |           |            |           |           |             |                 |
| Kunde          | Petto-Schwarz, Ma   | rcel                                                                                                    |                   | Antragsnumme    | er 20110  | 0550082    |           |           |             |                 |
| Förderprogramm | 124 KfW-Wohneigentu | umsprogramm                                                                                                    |                   | Aktenzeichen F  | 57394     | 34         | Förderins | titut Krv | v           |                 |
| Übersicht Star | mmdaten Antrad      | Entscheidungen                                                                                                    | Abrufe Auszahlund | aen Bemerkungen | Historie  | Protokoll  |           |           |             |                 |
|                |                     |                                                                                                    |                   |                 |           |            |           |           |             |                 |
|                |                     |                                                                                                    |                   |                 |           |            |           |           |             |                 |
| Program        | m                   | Datum                                                                                                    | Bewillig          | ter Betrag      | Beantrag  | ter Betrag | State     | JS        |             |                 |
| -> 🗄 124       |                     | 09.09.2011                                                                                                    | 40.000,0          | 0 EUR           | 40.000,00 | EUR        | Bewil     | ligt      |             |                 |
|                |                     |                                                                                                    |                   |                 |           |            |           |           |             |                 |
|                |                     |                                                                                                    |                   |                 |           |            |           |           |             |                 |
|                |                     |                                                                                                    |                   |                 |           |            |           |           |             |                 |
|                |                     |                                                                                                    |                   |                 |           |            |           |           |             |                 |
|                |                     |                                                                                                    |                   |                 |           |            |           |           |             |                 |
|                |                     |                                                                                                    |                   |                 |           |            |           |           |             |                 |
|                |                     |                                                                                                    |                   |                 |           |            |           |           |             |                 |
|                |                     |                                                                                                    |                   |                 |           |            |           |           | Detailar    | nsicht          |
|                |                     |                                                                                                    |                   |                 |           |            |           |           |             |                 |
|                |                     |                                                                                                    |                   |                 |           |            |           |           |             |                 |

→ unter "Akte einsehen" Entscheidungen > Detailansicht > Vertrag ZI erscheint die Kreditzusage

| 📋 Safir BeDar¥ Hausbank   | *                            |              |                                     |                         |             |                      | -                |
|---------------------------|------------------------------|--------------|-------------------------------------|-------------------------|-------------|----------------------|------------------|
| Sike                      |                              |              |                                     |                         |             | angemeldeter l       | Benutzer: sikbag |
|                           |                              |              |                                     | 🟠 Home                  | 📙 Drucken   | 🔉 Hilfe 🖪 Info       | Abmelden         |
|                           |                              |              |                                     |                         |             |                      |                  |
| Akte                      |                              |              |                                     |                         |             |                      |                  |
| Kunde                     |                              |              | Antragsnummer                       | 201100550082            |             |                      |                  |
| Förderprogramm 124 Kf/V-V | Nohneigentumsprogramm        |              | <ul> <li>Aktenzeichen FI</li> </ul> |                         | Förderinsti | tut Krw              |                  |
| Übersicht Stammdaten      | Antrag Entscheidungen Abrufe | Auszahlunger | n Bemerkungen I                     | Historie Protokoll      |             |                      |                  |
|                           |                              |              |                                     |                         |             |                      |                  |
| Entscheidung vom          | 09.09.2011                   | Ve           | rtrag ZI V                          | ertrag DN               |             |                      |                  |
|                           |                              |              |                                     |                         |             |                      |                  |
| Entscheidung:             | (Teil-)Bewillig              | ung          | E                                   | Einstandszinssatz (nom. | ):          | 2,90000              | %                |
| bewilligter Betrag:       | 40.00                        | ),00 EUR     | Z                                   | (inssatz DN (nominal):  |             | 3,45000              | %                |
| beantragter Betrag:       | 40.00                        | ),00 EUR     | A                                   | Aufschlag wg. HF:       |             | 0,00000              | %                |
| bewilligte Laufzeit:      | 20 Ja                        | hre          | P                                   | kuszahlungskurs:        |             | 100,00000            | %                |
|                           |                              |              |                                     |                         |             |                      |                  |
|                           |                              |              |                                     |                         |             |                      |                  |
| Übersicht                 |                              |              |                                     |                         | Zun         | ück zur Listenansich | rt D             |
|                           |                              |              |                                     |                         |             |                      |                  |

#### **Beispiel Abruf erfassen:**

→ über die Funktion "Suchen" unter dem Menüpunkt "Antragsbearbeitung" kann der gewünschte zur Auszahlung anstehende Fall (ab Status 420 "Entscheidung geprüft 2") ausgewählt werden

| Antragstellung                                                                    | angemeldeter Benutzer: angemeldeter Benutzer: angemeldeter |
|-----------------------------------------------------------------------------------|----------------------------------------------------------------------------------------------------|
| Antragsbearbeitung Antragstellung Do Liste Abruf Abruf Abruf Abruf                | nfo 📑 Abmelde 🧟 Drucken 🗭 Hilfe 🖬 Info 📑 Abmelde                                                                                                    |
| Antragstellung ><br>Entscheidung > Do.Liste'<br>Abruf Abruf erstellen > Vodestung |                                                                                                    |
| Entscheidung > Do Liste'<br>Abruf Abruf erstellen                                 |                                                                                                    |
| Abruf Abruf erstellen Verterburg                                                  |                                                                                                    |
| Ptotus cotton AC                                                                  |                                                                                                    |
| Status seizen 7% 7                                                                | Suchen Aktualisieren                                                                                                    |
| Suchen                                                                            | EV:Geprüft 2                                                                                                    |
| ToDo-Liste drucken                                                                |                                                                                                    |
| Tilgungsplanänderungen >, 🗹 Kitw                                                  |                                                                                                    |
|                                                                                   |                                                                                                    |
|                                                                                   |                                                                                                    |
| Antrags-Nr. Förderinst. Förderprog. Name                                          | Status zuletzt bearb zuständig letzte Ander                                                                                                    |
| 🗁 😪 201100550107 KfW 124                                                          | 420 17.10.2011                                                                                                    |
|                                                                                   | Entscheidung                                                                                                    |

→ unter Antragsbearbeitung > Abruf > Abruf erstellen kann nun der Abruf erfasst und an die SIKB weitergeleitet werden

| örderprogramm: 124 KfW-Wohneigentumsprogramm AZ Förderi | nstitut:                                                                                                    | Banken Nr.: |
|---------------------------------------------------------|----------------------------------------------------------------------------------------------------|-------------|
| Abruf Capationstaic Cabruffickadārganung Verlä          |                                                                                                    |             |
| C Abruf C Aparkopptois C Abruffrictvorlöngerung Verla   | and the second second |             |
| Abrul - Alerkennuns - Abrunnswenangerung                | angerungsdatum [19.10.20                                                                                                    | 11          |
| 🗖 Lastschrift 🗖 Überweisung                             |                                                                                                    |             |
| bisher ausgezahlt 0,00 EUR Verwendungszweck             |                                                                                                    |             |
| Abrufbetrag 24.000,00 EUR Verw-zweck Zeile 2            |                                                                                                    |             |
| /alutadatum 🔠 Kontoinhaber                              |                                                                                                    |             |
| Gegenkonto Hausbank Kreditinstitut                      |                                                                                                    | BLZ         |
|                                                         |                                                                                                    |             |
| Demostra and                                            |                                                                                                    |             |
| semerkungen                                             |                                                                                                    |             |

→ nach erfolgter Bearbeitung und Auszahlung seitens der SIKB, erhalten Sie das rechtsverbindlich unterzeichnete <u>Auszahlungsavis per Post</u>